# Solar Victoria Retailer Portal – User Guide

Uploading a quote for a solar battery installation

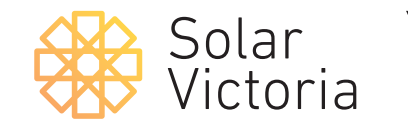

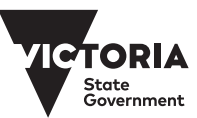

May 2025

Introduction

The purpose of this user guide is to walk you through completing a quote for a solar battery installation, as a Retailer participating in the Victorian Government's Solar Homes Program.

#### 1

#### To access the Solar Victoria

**Portal**, enter your username and password. These are the details you provided when you were invited to join the portal. If you don't remember your password you can use the forgot password link to reset it.

> Note: if you haven't previously registered for the Portal, check your email for an invitation or contact our customer experience team.

| Username              |        |  |
|-----------------------|--------|--|
|                       |        |  |
| Password              |        |  |
| •••••                 |        |  |
|                       |        |  |
|                       | Log In |  |
| Remember me           |        |  |
| Forgot your Password? |        |  |

Solar Victoria

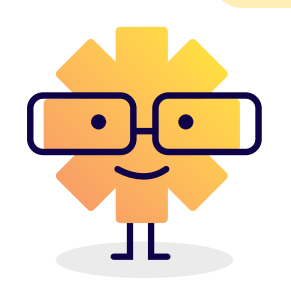

#### 2

In the portal you can create and keep track of quotes, manage installations, claim a payment, manage Installers, and edit your account details.

To create a new quote for a customer, go to the **quote page**.

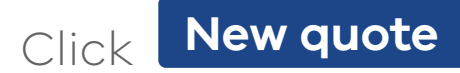

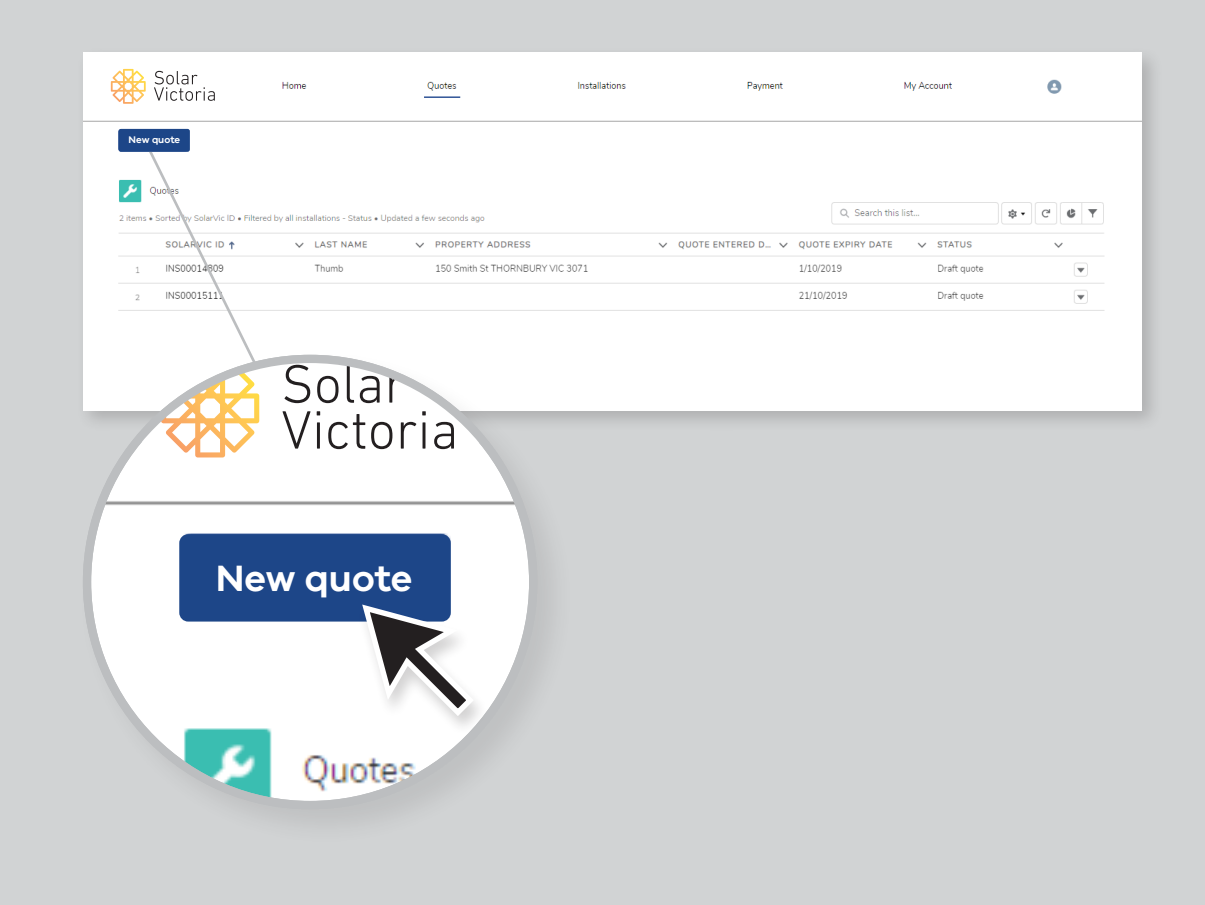

#### 3

Review and confirm the Solar Provider Statement Terms & Conditions.

Once you've done this, tick the accept box, before clicking 'Next' to proceed to the quote details. This is required each time you create a new quote.

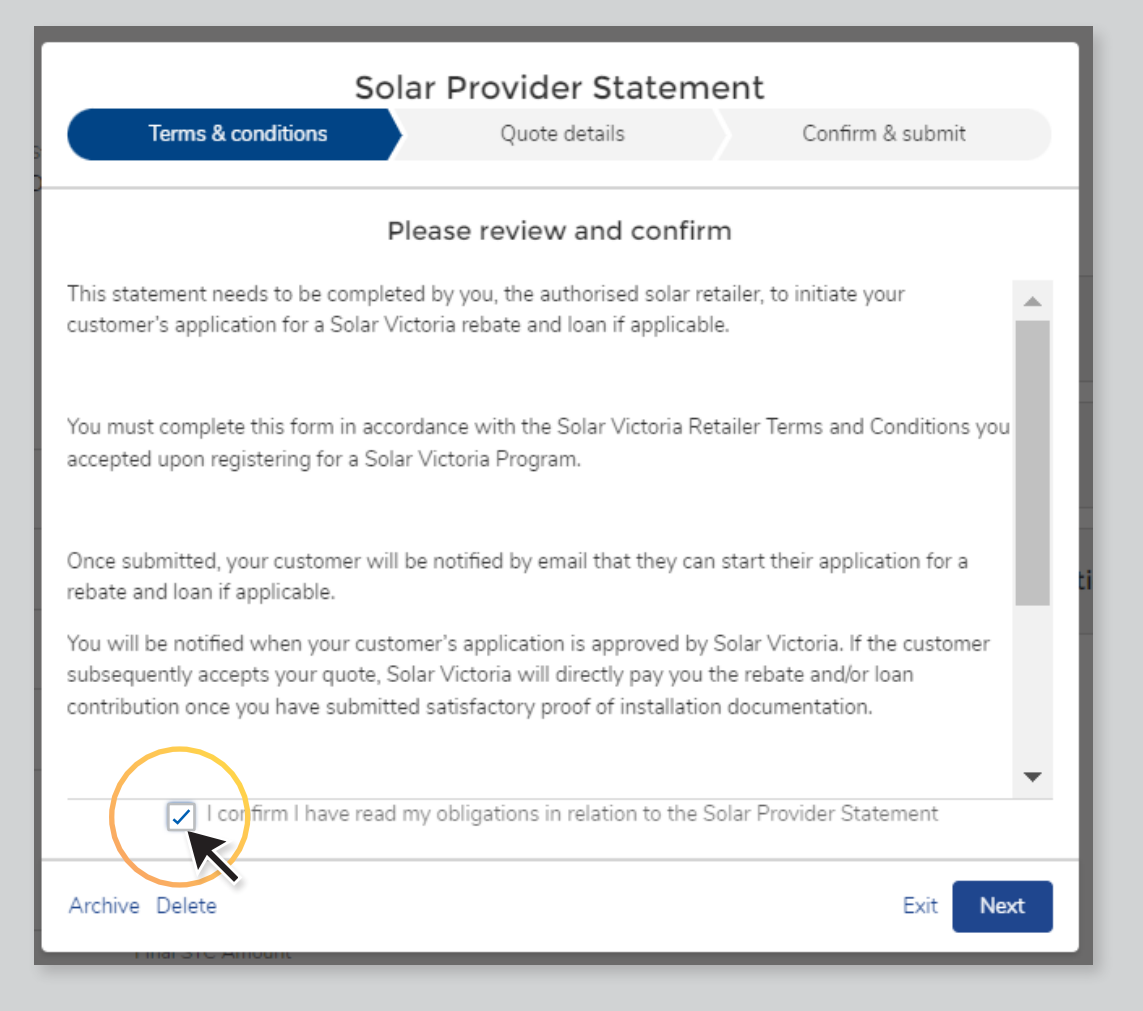

#### 4

# Choose the **'Rebate or Loan Type'** based on your customer's quote.

For a solar battery installation, choose **'Battery'** from the drop-down menu.

Next, enter the date the quote is effective from as well as the customer's details (first name, last name, email address, and installation address).

Ensure all details are correct as these cannot be changed after quote submission.

| Solar Provider State                                                                                                    | ment                                 |                                     |                   |                      |
|----------------------------------------------------------------------------------------------------|--------------------------------------|-------------------------------------|-------------------|----------------------|
| Quote details                                                                                                    |                                      |                                     | Confirm & s       | submit               |
|                                                                                                    |                                      |                                     |                   |                      |
| √ Rebate or Loan                                                                                                    |                                      |                                     |                   |                      |
| *Rebate or Loan Type<br>Battery                                                                                                    |                                      |                                     |                   |                      |
|                                                                                                    |                                      |                                     |                   | •                    |
| Only batter are offered through Solar Homes Program                                                                                                    |                                      |                                     |                   |                      |
| 1 May 2025                                                                                                    |                                      |                                     |                   | 苗                    |
| Customer                                                                                                    |                                      |                                     |                   |                      |
| first Name                                                                                                    |                                      |                                     |                   |                      |
| Jenna                                                                                                    |                                      |                                     |                   |                      |
| * Last Name                                                                                                    |                                      |                                     |                   |                      |
| Coleman                                                                                                    |                                      |                                     |                   |                      |
| t Email                                                                                                    |                                      |                                     |                   |                      |
| solarretailer@gmail.com                                                                                                    |                                      |                                     |                   |                      |
| nstallation Address                                                                                                    |                                      |                                     |                   |                      |
| 8 Hound Court, PAKENHAM VIC 3810                                                                                                    |                                      |                                     |                   | ×                    |
| Property is part of a Lifestyle Village                                                                                                    |                                      |                                     |                   |                      |
| [] In relation to the system and property identified in this Solar Provider Statement, I confirm that I have<br>or do not require one. I have also discussed the pre-approval and any DNSP imposed restrictions on sola<br>Colored Colore Provided Statement (Colored Colored Statement, I Confirm that I have<br>Colored Colored Provided Statement (Colored Colored Statement, I Confirm that I have<br>Colored Colored Provided Statement (Colored Colored C | ve received a pr<br>r export with th | e-approval to connec<br>e customer. | t to the grid fro | m the relevant DNSP, |
| Select Solar Products for Installation                                                                                                    |                                      |                                     |                   |                      |
| Total installed capacity for all batteries must be at least 6kWh                                                                                                    |                                      |                                     |                   |                      |
|                                                                                                    |                                      |                                     |                   |                      |
|                                                                                                    |                                      |                                     |                   | New Product          |
|                                                                                                    |                                      | QUANTITY                            |                   |                      |
| BATTERY PRODUCT                                                                                                    |                                      |                                     |                   |                      |
| BATTERY PRODUCT  Maxeon Solar Technologies Ltd. RESERVE-BAT1-DC-10.1P-INT(x6) w/ Maxeon Solar Tec                                                                                                    | ×                                    | 1                                   | â                 |                      |
| BATTERY PRODUCT  Maxeon Solar Technologies Ltd. RESERVE-BAT1-DC-10.1P-INT(x6) w/ Maxeon Solar Tec                                                                                                    | ×                                    | 1                                   | ä                 |                      |

#### 5

For solar battery installations, you must confirm that you have received pre-approval to connect to the grid from the relevant DNSP, and that you have discussed the pre-approval and any DNSP imposed restrictions on solar exports with your customer.

| Soldi Flovidei Statell                                                                                                    | nent                                                   |                         |                      |
|----------------------------------------------------------------------------------------------------|--------------------------------------------------------|-------------------------|----------------------|
| V Quote details                                                                                                    |                                                        | Confirm &               | submit               |
|                                                                                                    |                                                        |                         | í                    |
| *Rebate or Loan Type                                                                                                    |                                                        |                         |                      |
| Battery                                                                                                    |                                                        |                         | :                    |
| *Only battery loans are offered through Solar Homes Program                                                                                                    |                                                        |                         |                      |
| Quote Effective date                                                                                                    |                                                        |                         |                      |
| 1 May 2025                                                                                                    |                                                        |                         | 曲                    |
| Customer     First Name     Jenna                                                                                                    |                                                        |                         |                      |
| *Last Name                                                                                                    |                                                        |                         |                      |
|                                                                                                    |                                                        |                         |                      |
| *Email                                                                                                    |                                                        |                         |                      |
| solarretailer@gmail.com                                                                                                    |                                                        |                         |                      |
| Installation Address                                                                                                    |                                                        |                         |                      |
| 8 Hound Court, PAKENHAM VIC 3810                                                                                                    |                                                        |                         | ×                    |
| Property is part of a Lifestyle Village  In relation to the system and property identified in this Solar Provider Statement, I confirm that I have or or previous relations on solar expression of the system and property identified in this Solar Provider Statement, I confirm that I have or or previous relations of the system and property identified in this Solar Provider Statement, I confirm that I have or or previous relations of the system and property identified in this Solar Provider Statement, I confirm that I have or or previous relations of the system and property identified in this Solar Provider Statement, I confirm that I have or or previous relations of the system and property identified in this Solar Provider Statement, I confirm that I have or or previous relations of the system and property identified in this Solar Provider Statement, I confirm that I have or or previous relations of the system and property identified in this Solar Provider Statement, I confirm that I have or or previous relations of the system and property identified in this Solar Provider Statement, I confirm that I have or or previous relations of the system and property identified in this Solar Provider Statement, I confirm that I have or or previous relations of the system and provider Statement, I confirm that I have or or or previous relations of the system and provider Statement, I confirm that I have or or or previous relations of the system and provider Statement, I confirm that I have or or or previous relations of the system and provider Statement, I confirm that I have or or or previous relations of the system and provider Statement, I confirm that I have or or or previous relations of the system and provider Statement, I confirm that I have or or or or previous relations of the system and provider Statement, I confirm that I have or or or or or or or or or or or or or o | received a pre-approval to<br>xport with the customer. | connect to the grid fro | m the relevant DNSP, |
| Please select equipment                                                                                                    |                                                        |                         |                      |
| <ul> <li>Iotal installed capacity for all batteries must be at least 6kWh</li> </ul>                                                                                                    |                                                        |                         |                      |
|                                                                                                    |                                                        |                         | New Product          |
| BATTERY PRODUCT                                                                                                    | QUANTITY                                               |                         |                      |
| Maxeon Solar Technologies Ltd. RESERVE-BAT1-DC-10.1P-INT(x6) w/ Maxeon Solar Tec                                                                                                    | × 1                                                    | â                       |                      |
|                                                                                                    |                                                        |                         |                      |
| wrbive Delete                                                                                                    |                                                        | Exit Save and Ex        | it Previous Next     |

#### 6

Add the battery products you've quoted by clicking **'New Product'.** Then search for the product from the list. Include the quantity required.

Total installed capacity for all batteries must be at least 6kWh.

| V Quote details                                                                                           |                                  | Confirm & sub           | mit               |
|----------------------------------------------------------------------------------------------------|----------------------------------|-------------------------|-------------------|
|                                                                                                    |                                  |                         |                   |
| Rebate or Loan                                                                                            |                                  |                         |                   |
| Rehate or Loan Tune                                                                                       |                                  |                         |                   |
| Battery                                                                                                   |                                  |                         | :                 |
| Taki katan Jang an offered through Calar Hamor Program                                                    |                                  |                         |                   |
| Ounte Effertive date                                                                                      |                                  |                         |                   |
| 1 May 2025                                                                                                |                                  |                         | <b></b>           |
|                                                                                                    |                                  |                         |                   |
|                                                                                                    |                                  |                         |                   |
| / Customer                                                                                                |                                  |                         |                   |
| firist Name                                                                                               |                                  |                         |                   |
| Jenna                                                                                                    |                                  |                         |                   |
| Last Name                                                                                                 |                                  |                         |                   |
| Coleman                                                                                                   |                                  |                         |                   |
| Email                                                                                                    |                                  |                         |                   |
| solarretailer@gmail.com                                                                                   |                                  |                         |                   |
| nstallation Address                                                                                       |                                  |                         |                   |
| 8 Hound Court, PAKENHAM VIC 3810                                                                          |                                  |                         | ×                 |
| Property is part of a Lifestyle Village                                                                   |                                  |                         |                   |
| In relation to the system and property identified in this Solar Provider Statement, I confirm that I have | e received a pre-approval to con | nect to the grid from t | he relevant DNSP, |
| or do not require one. I have also discussed the pre-approval and any DNSP imposed restrictions on solar  | export with the customer.        |                         |                   |
|                                                                                                    |                                  |                         |                   |
| <ul> <li>Select Solar Products for Installation</li> </ul>                                                |                                  |                         |                   |
| lease select equipment                                                                                    |                                  |                         |                   |
| Total installed capacity for all batteries must be at least 6kWh                                          |                                  |                         |                   |
|                                                                                                    |                                  |                         | New Deadured      |
|                                                                                                    |                                  |                         | New Product       |
| SATTERY PRODUCT                                                                                           | QUANTITY                         |                         |                   |
| Maxeon Solar Technologies Ltd. RESERVE-BAT1-DC-10.1P-INT(x6) w/ Maxeon Solar Tec                          | × 1                              | <b>a</b>                |                   |
|                                                                                                    |                                  |                         |                   |
|                                                                                                    |                                  |                         |                   |
|                                                                                                    |                                  |                         |                   |

#### 7

Tick the check box to confirm you have provided this to your customer. Then tick the check box to confirm no solar battery has been previously installed at this address.

Enter your estimate of the benefits to the customer for solar panels (PV).

Note: You have a duty of care to perform a site-specific system design for the site in accordance with Clean Energy Council regulations.

| Solar Provider St                                                                                                    | aten                   | nent                     |                  |          |
|----------------------------------------------------------------------------------------------------|------------------------|--------------------------|------------------|----------|
| Quote details                                                                                                    | ;                      |                          | Confirm & su     | bmit     |
| ✓ Select Solar Products for Installation                                                                                                    |                        |                          |                  |          |
| Please select equipment                                                                                                    |                        |                          |                  |          |
| * Total installed capacity for all batteries must be at least 6Kw                                                                                                    | н                      |                          |                  |          |
|                                                                                                    |                        |                          | New Produc       | rt       |
| RATTERY PRODUCT                                                                                                    |                        |                          | TV               |          |
| Tesla Powerwall 2 AC wth Backup Gateway                                                                                                    | ×                      | 1                        | <br>6            |          |
| <ul> <li>Customer Benefits</li> <li>In ine with the CEC Code Of Conduct 2.1.6 (e), we tem sign.</li> <li>No solar battery system has been previously installe</li> <li>Performance estimate (PV Panels only)</li> </ul> | have car<br>ed at this | ried out a<br>s address. | site-specific fu | ıll sys- |
| Estimated financial saving against current consumption (annu                                                                                                    | ıal, \$):              |                          |                  |          |
| 10000                                                                                                    | -                      |                          |                  |          |
| Archive Delete E                                                                                                    | xit Sav                | e and Exit               | Previous         | Next     |
|                                                                                                    |                        |                          |                  |          |

#### 8

#### Enter your quote reference number.

Note: Your customer will use this reference number to find their quote in the portal when they apply for eligibility.

The quote reference can be letters or numbers and must be less than twenty characters long.

| Solar Provider Statement                                         |   |
|------------------------------------------------------------------|---|
| Quote details     Confirm & submit                               |   |
| ✓ Quote Details                                                  | • |
| • Year quote oference                                            |   |
| BLP2606                                                          |   |
| * Total price(inc GST) before Solar Home Program Ioan            |   |
| \$10,000.00                                                      |   |
| *Loan Amount 🚯                                                   |   |
| \$8,800                                                          |   |
| GST @ 10%<br>\$909.09                                            |   |
| Price before Solar Program Ioan (inc GST)<br>\$10,000.00         |   |
| Loan Term (months)<br>48                                         |   |
| Estimated Net payable by customer (inc GST) (1)<br>\$1,200.00    |   |
| Estimated monthly installments payable by customer 1<br>\$183.33 |   |
| *Installed or Planned System Capacity – PV Panels (kilowatts)    |   |
| 30.00                                                            | - |
| Archive Delete Exit Save and Exit Previous Next                  |   |

#### 9

# Enter the **total cost of the battery** supply and install in the next field.

Enter the **loan amount** for the customer.

The total installed system cost must be equal to or greater than the Loan Amount. The loan amount cannot be less than \$1,000 or exceed \$8,800.

| Solar Provider Statement                                  |                   |                  |  |  |  |  |
|-----------------------------------------------------------|-------------------|------------------|--|--|--|--|
| ~ <b>&gt;</b>                                             | Quote details     | Confirm & submit |  |  |  |  |
| ✓ Quote Details                                           |                   |                  |  |  |  |  |
| *Your quote reference 🚯                                   |                   |                  |  |  |  |  |
| BLP2606                                                   |                   |                  |  |  |  |  |
| *Total price(inc GST) before Solar Home Prog              | ram loan          |                  |  |  |  |  |
| \$10,000.00                                               |                   |                  |  |  |  |  |
| *Loan Amount 🕕                                            |                   |                  |  |  |  |  |
| \$8,800                                                   |                   |                  |  |  |  |  |
| GST @ 10%<br>\$909.09                                     |                   |                  |  |  |  |  |
| Price before Solar Program Ioan (inc GST)<br>\$10,000.00  |                   |                  |  |  |  |  |
| Loan Term (months)<br>48                                  |                   |                  |  |  |  |  |
| Estimated Net payable by customer (inc GST)<br>\$1,200.00 | 0                 |                  |  |  |  |  |
| Estimated monthly installments payable by cus<br>\$183.33 | stomer 🚺          |                  |  |  |  |  |
| *Installed or Planned System Capacity – PV P              | anels (kilowatts) |                  |  |  |  |  |
| 30.00                                                     |                   |                  |  |  |  |  |

#### 10

Please enter the '**Installed or Planned System Capacity for the PV Panels** (kilowatts)'. The capacity must be equal to, or greater than, 5kW.

Next, add a '**Quote Expiry Date**'. You can leave this blank, and it will automatically set the expiry date three months from the date you raise the quote, or you can change this to an earlier date if you choose to. Finally, **upload a copy of the quote.** Note that the quote document cannot exceed 6mb in size.

Click '**Next**' to proceed to the confirmation page, or click '**Save and exit**' to save a draft.

| Solar Provider Statement                                                                                                    |   |  |  |  |  |
|----------------------------------------------------------------------------------------------------|---|--|--|--|--|
| Quote details Confirm & submit                                                                                                    |   |  |  |  |  |
| Loan Term (months)<br>48<br>Estimated Net payable by customer (inc GST)<br>\$1,200.00<br>Estimated monthly installments payable by customer<br>\$183.33<br>* Installed or Planned System Capacity – PV Panels (kilowatts)<br>30.00<br>Outor Expiry Date | • |  |  |  |  |
| Upload Quote                                                                                                    |   |  |  |  |  |
| Uploads are subject to size limit of 6 MB Quote                                                                                                    | 4 |  |  |  |  |
| Archive Delete Exit Save and Exit Previous Next                                                                                                    |   |  |  |  |  |

#### 11

Review and confirm the 'Solar Provider Statement', ticking the declaration box at the bottom of the statement before clicking 'Submit' to finalise this statement.

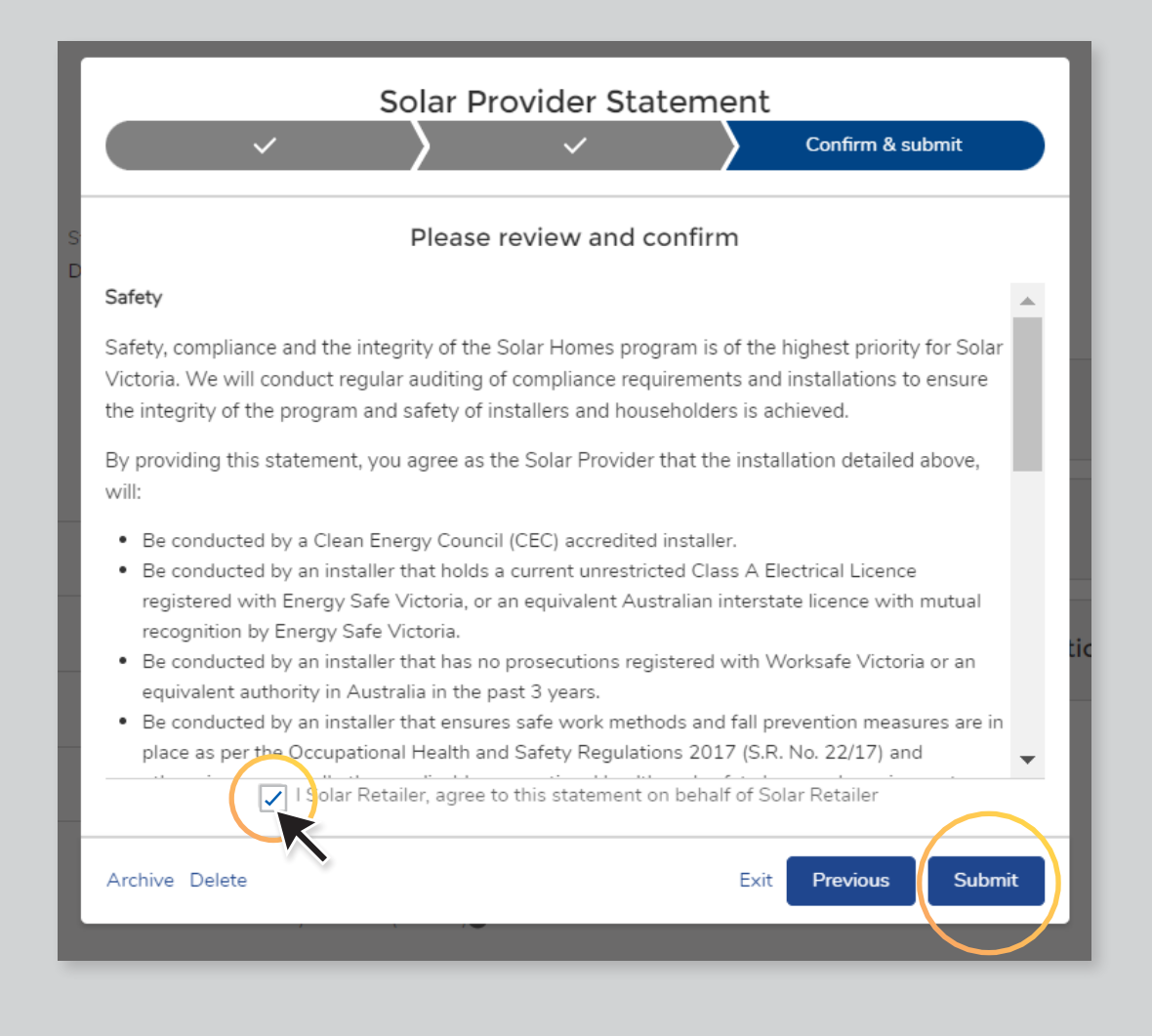